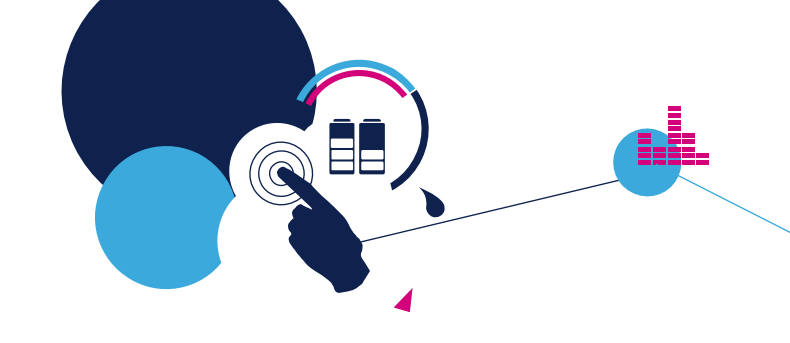

# STM32 PMSM SDK 5.2 training

T.O.M.A.S. team

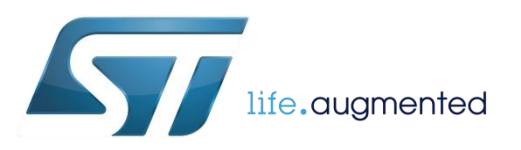

# Motor Control Development Workflow 2

#2 – Motor Characterization

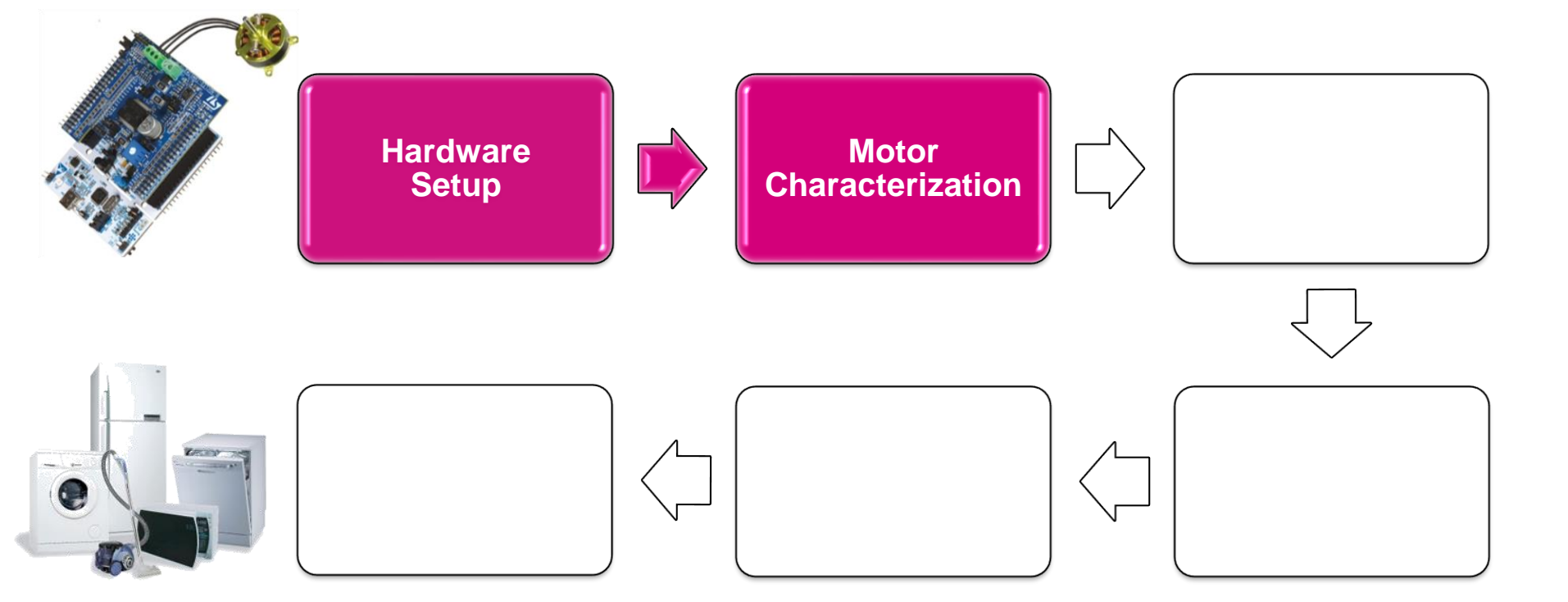

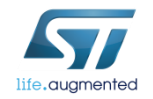

# Hands-on:

How to set motor, power stage, startup,... parameters  $\mathbf{i}$ 

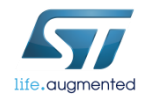

#### Tools: ST Motor Control Workbench

The STMCWB software reduces the design effort and time in the STM32 PMSM FOC firmware library configuration. The user, through a graphical user interface (GUI), generate all parameter header files which configures the library according with the application requirements

Quick setup of the library according with customer needs

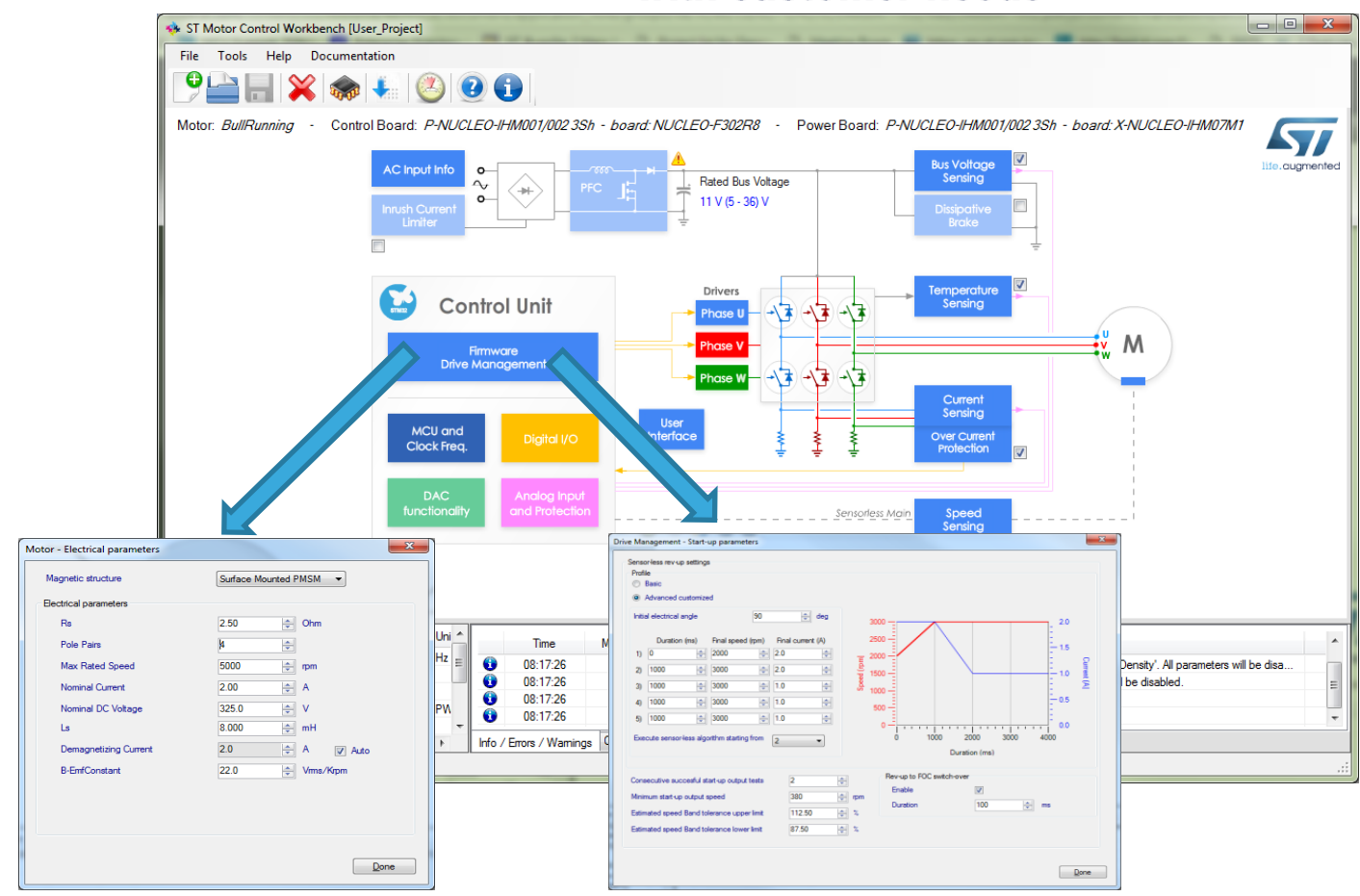

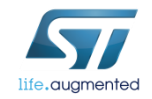

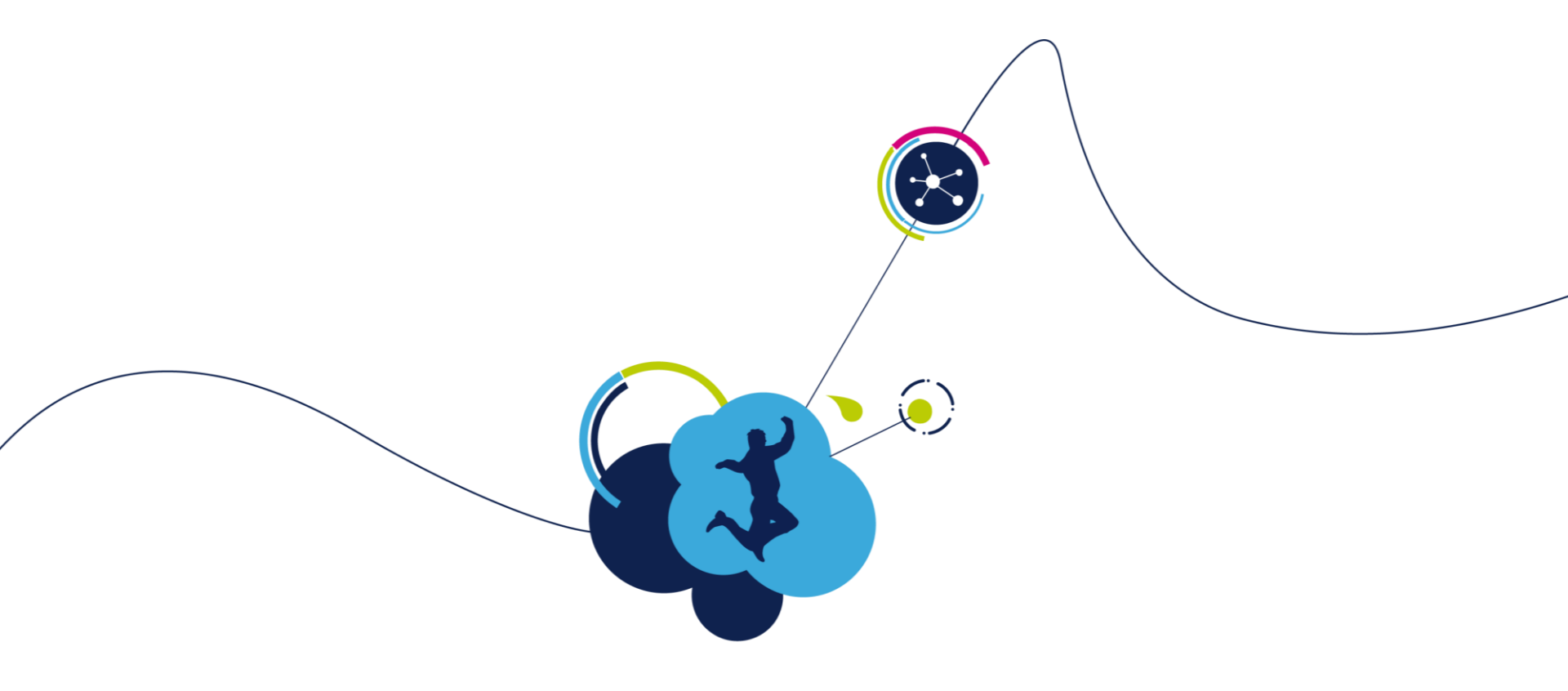

# Hands-on:

### How to measure motor parameters

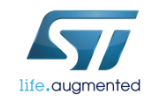

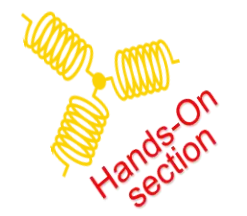

## Create new project

#### • Press the button New Project

| 🐝 ST Motor Control Workbenc | :h           |          | See and                               | 100                                               | Ser Card                                             | are                |
|-----------------------------|--------------|----------|---------------------------------------|---------------------------------------------------|------------------------------------------------------|--------------------|
| File Tools Help Docu        | imentation   |          |                                       |                                                   |                                                      |                    |
| New Project                 | Loa          | d Projec | t 👔 About                             | 🕐 Help                                            | Ν                                                    |                    |
| Recent Projects             |              |          |                                       |                                                   |                                                      |                    |
| Filename                    | FOC<br>SDK   | Type     | MCUs                                  | control board                                     | power board                                          | motor              |
| IHM16_MP.stmcx              | 4.3.0        | SINGLE   | STM32F301x6/8 -<br>STM32F302x6/8      | NUCLEO-F302R8                                     |                                                      | BullRunning        |
| F303_IHM16_GMB.stmcx        | 5.0.0        | SINGLE   | STM32F303xE                           | NUCLEO-F303RE                                     | X-NUCLEO-IHM07M1                                     | GmB 1600           |
| F302_IHM16stmcx.stmcx       | 5.0.0        | SINGLE   | STM32F301x6/8 -<br>STM32F302x6/8      | NUCLEO-F303RE                                     | X-NUCLEO-IHM07M1                                     | GMB 160015         |
| F303_IHM07.stmcx            | 5.0.0        | SINGLE   | STM32F303xE                           | NUCLEO-F303RE                                     | X-NUCLEO-IHM07M1                                     | GmB 1600           |
| F302_IHM007.stmcx           | 5.0.0        | SINGLE   | STM32F301x6/8 -<br>STM32F302x6/8      | P-NUCLEO-IHM001/002 3Sh -<br>board: NUCLEO-F302R8 | P-NUCLEO-IHM001/002 3Sh -<br>board: X-NUCLEO-IHM07M1 | GmB 1600           |
| •                           |              |          | Π                                     | I                                                 |                                                      |                    |
| Example Projects            |              |          |                                       |                                                   |                                                      |                    |
| Filename                    |              | Ţ        | ype MCUs                              | control board                                     | power board                                          | motor 🔺            |
| NUCLEO-F302R8-X-NUCLEO-IHM  | 08M1-Shinano | SI       | NGLE STM32F301x6/8 -<br>STM32F302x6/8 | NUCLEO-F302R8                                     | X-NUCLEO-IHM08M1                                     | Shinano LA052-080E |

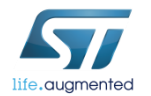

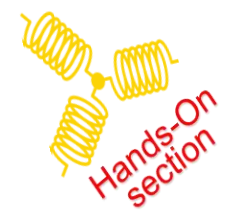

# Select the Application type 7

- 1 Select "Custom" Application type
- 3 Select "MC Kit" Select boards check box

| New Proje | ct                                                |                                                                                            |                                     | 8 |
|-----------|---------------------------------------------------|--------------------------------------------------------------------------------------------|-------------------------------------|---|
| 1         | Application type Custom                           | System<br>Single                                                                           | e Motor 💿 Dual Motors               |   |
|           | Select Boards: O Inverter                         | C Kit O Power & Control                                                                    |                                     |   |
|           | P-NUCLEO-IHM001/002 3Sh                           | <ul> <li>STM32 Nucleo Pack FOC and 6<br/>motors</li> </ul>                                 | S-step control for Low voltage 3-ph |   |
|           | Control: NUCLEO-F302R8<br>based on<br>STM32F302R8 | ST-LINK/V2 Embedded                                                                        | Active                              |   |
|           | Power: X-NUCLEO-IHM07M1 3Sh                       |                                                                                            |                                     |   |
|           | based on<br>L6230PD                               | DC Input voltage 8 - 48 Vdc<br>Output pk current up to 2.8 Apk<br>Nominal Power up to 40 W | Active                              |   |
|           | Motor<br>Generic Low voltage <= 50V               | ▼ Magnetic structure Sur<br>Pole Pairs 2                                                   | -face Mounted                       |   |
|           | Motor low voltage                                 | Nominal Speed 400<br>Nominal Voltage 24 V<br>Nominal Current 1.8                           | l0 rpm<br>V<br>Apk                  |   |
|           |                                                   |                                                                                            | OK Cancel                           |   |

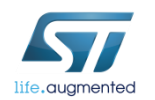

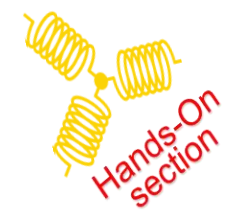

# Use motor in MC Workbench

#### Select "P-NUCLEO-IHM001/002 3Sh" in MC Kit part

| lew Proje | ct                                                       |                                                                                                    | ×                  |
|-----------|----------------------------------------------------------|----------------------------------------------------------------------------------------------------|--------------------|
| 1         | Application type<br>Custom -                             | <b>2</b> System                                                                                                    | ual Motors         |
| 3         | Select Boards: Inverter                                  | MC Kit Power & Control<br>STM32 Nucleo Pack FOC and 6-step control for<br>motors<br>ST-LINK/V2 Embedded                                                                  | • Low voltage 3.ph |
|           | Power: X-NUCLEO-IHM07M1 3Sh<br>based on<br>L6230PD       | DC Input voltage 8 - 48 Vdc<br>Output pk current up to 2.8 Apk<br>Nominal Power up to 40 W                                                                               | Active             |
|           | Motor<br>Generic Low voltage <= 50V<br>Motor low voltage | <ul> <li>✓ Magnetic structure Surface Mounted<br/>Pole Pairs 2</li> <li>Nominal Speed 4000 rpm</li> <li>Nominal Voltage 24 ∨</li> <li>Nominal Current 1.8 Apk</li> </ul> |                    |
|           |                                                          |                                                                                                    | OK Cancel          |

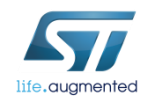

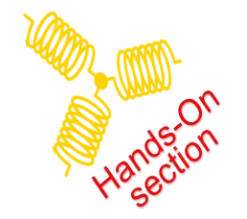

## Select the motor

#### • Select Generic Low voltage <=50V at the bottom of the

window New Project.

| Application type              | System                                                                                    |
|-------------------------------|-------------------------------------------------------------------------------------------|
| Custom 👻                      | Single Motor O Dual Motors                                                                |
| Select Boards: 🔘 Inverter 🛛 🔘 | MC Kit 💿 Power & Control                                                                  |
| Motor Control Kit             |                                                                                           |
| P-NUCLEO-IHM001/002 3Sh       | STM32 Nucleo Pack FOC and 6-step control for Low voltage 3-ph                             |
| Control: NUCLEO-E302B8        | motors                                                                                    |
| based on<br>STM32F302R8       | ST-LINK/V2 Embedded                                                                       |
|                               |                                                                                           |
| Power: X-NUCLEO-IHM07M1 3Sh - | DC Input voltage 8 - 48 V/dc                                                              |
| L6230PD                       | Output pk current up to 2.8 Apk<br>Nominal Power up to 40 W                               |
| Motor                         |                                                                                           |
| Generic Low voltage <= 50V    | Magnetic structure Surface Mounted                                                        |
| Motor low voltage             | Pole Pairs 2<br>Nominal Speed 4000 rpm<br>Nominal Voltage 24 V<br>Nominal Current 1.8 Aok |
|                               |                                                                                           |
|                               |                                                                                           |
|                               |                                                                                           |

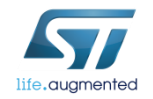

### **PMSM - motor parameters**

#### STMCWB – Motor section contains:

- Electrical motor parameters
- Motor sensor parameters

| ST Motor Control Workbench [Noname]*                                                                                                    | and the second second sec                                                                                                    |                    |                                                                                                    |                                                                                                    |
|----------------------------------------------------------------------------------------------------|----------------------------------------------------------------------------------------------------|--------------------|----------------------------------------------------------------------------------------------------|----------------------------------------------------------------------------------------------------|
| File Tools Help Documentation                                                                                                    |                                                                                                    |                    | Motor - Electrical parameters                                                                                                    | x                                                                                                    |
| Motor. GimBal - Control Board: AUUCLEO-F303RE - Power Board: X-AUUCLEO-HM16M<br>AC trout riso<br>Process Control Unit<br>United<br>Control Unit<br>Process Control Unit<br>Process Control Control Contr | Votage<br>Votage<br>Votage | Lie agreeted       | Magnetic structure<br>Electrical parameters<br>Rs<br>Pole Pairs<br>Max Rated Speed<br>Nominal Current<br>Nominal DC Voltage<br>Ls<br>Demagnetizing Current | Surface Mounted PMSM         2.50 <ul> <li>Ohm</li> <li>#</li> <li>#</li> <l< th=""></l<></ul> |
| Variable       Motor       Ur         VWM Requercy       30000       11/2         Sensor selection aux       Sensor selection       aux         Sensor selection aux       Sensor selection       aux         TorqueRAx       Sensor selection       aux         Image       Sensor selection       aux         Image       Sensor selection       aux                                                                                                    | Motor - Sensor parameters          Sensors         Hall sensors         Sensors displacement         Placement electrical angle         Quadrature encoder         Pulses per mechanical revolution                                                                                                    | 120<br>240<br>2000 | B-EmfConstant<br>▼ deg<br>↓ deg<br>↓<br>↓<br>↓<br>↓<br>↓<br>↓<br>↓                                                                                         | 22.0 Vms/Kpm                                                                                                    |

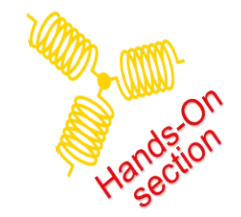

### **PMSM - Electrical motor parameters**

- Select either Internal PMSM or Surface Mounted PMSM according to the magnetic structure of your motor
- If you don't have this information you need to measure both Ld and Lq inductance for verifying it
- IF 2\*(Lq-Ld)/(Ld+Lq) <15% >> SM-PMSM
- See next slides for learning how to measure motor inductances

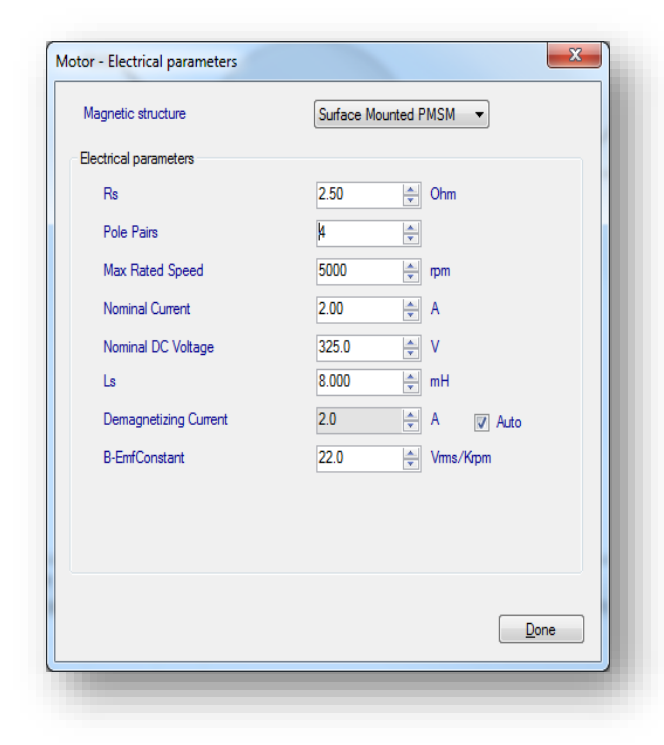

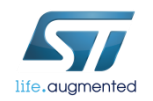

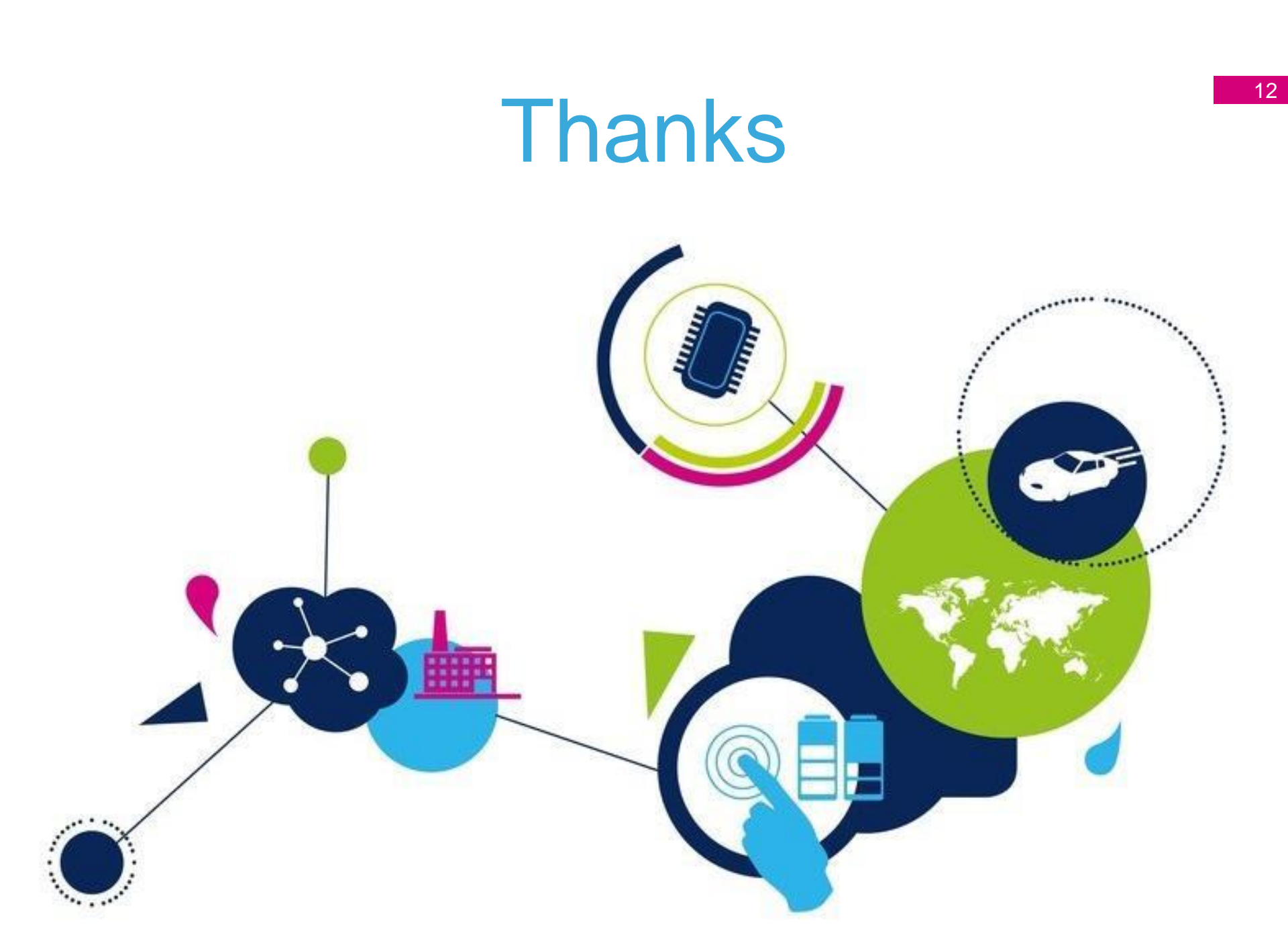